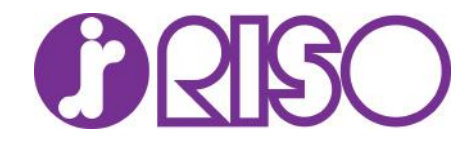

#### Command Workstation EFI

https://www.efi.com/marketing/fiery-servers-and-software/downloads/fiery-command-workstation-latest/

Download either Windows or OS X version go to your download folder and

Install the software

Launch CommandWorkstation on your desktop

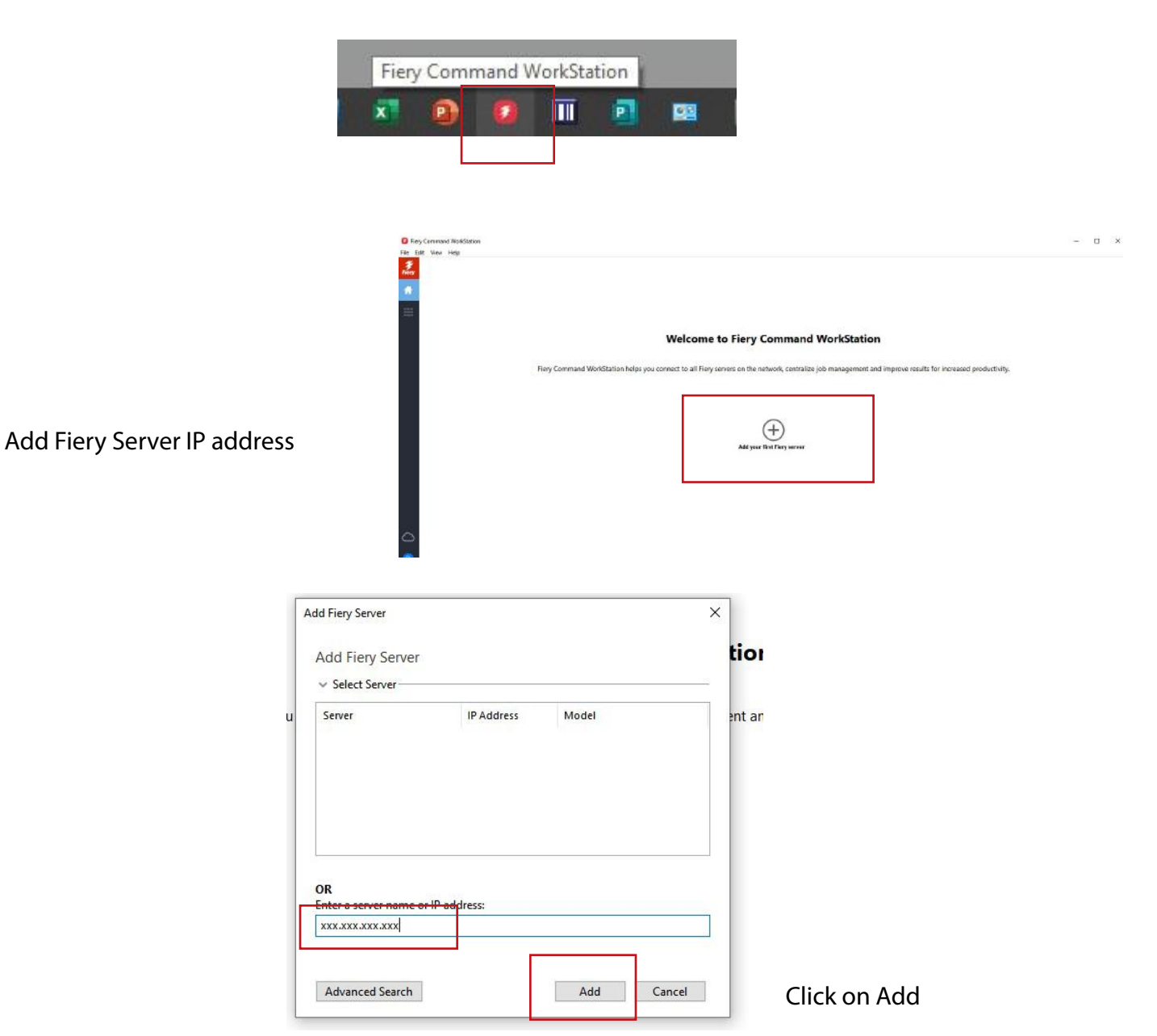

| Type your | PWD |
|-----------|-----|
|-----------|-----|

| 197 <b>7</b> - 1983 - 19 |      |
|--------------------------|------|
|                          |      |
| User:                    |      |
| Administrator            | ~    |
| Password:                |      |
|                          | 20   |
| •••••                    | - 78 |
| ◆ Save password          |      |
| Save password            |      |
| Save password            |      |

# Now you can import your PDF

| ARCHITERARAGER                                  | IUIC                   |                                    |                      |                  |              |                |
|-------------------------------------------------|------------------------|------------------------------------|----------------------|------------------|--------------|----------------|
| SERVERS ≓                                       | : ⊙                    |                                    |                      |                  |              |                |
| GLPrintshop                                     |                        |                                    |                      |                  | 277          |                |
| ALL JOBS                                        | 0 mport of Pri         | nt Properties Q Preview            | b 🔟 Uelete 🌈 Calibra | ite 論 Logs ЦЦ Pa | iper Latalog |                |
| HELD                                            | a ALL JOBS (0)         |                                    |                      |                  | Search       | ۹ 🔠 BB         |
| PRINTED                                         | 0 Job Status 🛩 Job Tit | tie ∽ User ∽ Size ∽ Pages ∽ More ∽ |                      |                  |              |                |
| ARCHIVED                                        | 0 Job Status           | Job Title                          | User Size            | Pages Copies     | Date/Time    | Media type Pap |
| PROCESSING                                      | 0                      |                                    |                      |                  |              |                |
| PRINTING                                        | 0                      |                                    |                      |                  |              |                |
| COMPLETED                                       | o                      |                                    |                      |                  |              |                |
| > Tags                                          | •                      |                                    |                      |                  |              |                |
| Marchard tray (Unassigned)<br>Letter LEF, Plain | •                      |                                    |                      |                  |              | ~              |
| Tray 1 (Unassigned)<br>Custom, Plain            | ж                      |                                    |                      |                  |              |                |
| Letter LEF, Plain                               | •                      |                                    |                      |                  |              |                |
| Tray 3 (Unassigned)<br>Custom, Plain            | •                      |                                    |                      |                  |              |                |
| 80% 22% 32% 27%                                 |                        |                                    |                      |                  |              |                |
| 32%                                             |                        |                                    |                      |                  |              |                |

# Search for your PDF and select it

|   | January_2023                          | 1/30/2023 3:26 PM   | File folder     |     |
|---|---------------------------------------|---------------------|-----------------|-----|
| 1 | A long time ago (1)                   |                     |                 |     |
|   | EZ-Card Poly Card RELYCO Shop Now.pdf | 11/10/2022 11:07 AM | Adobe Acrobat D | 1,5 |

### Now we are selecting eithe default or a server preset Settings

|                        | + - Bt Bt                                                                                                    |                  |               |  |  |  |
|------------------------|----------------------------------------------------------------------------------------------------|------------------|---------------|--|--|--|
|                        | Name                                                                                                    | Size             | Туре          |  |  |  |
|                        | C:\Users\jkontrath\Downloads\EZ-Card Poly Card RELYCO Shop Now.pdf 1578 KB PDF                                                                |                  |               |  |  |  |
| Preset Server Settings | Settings<br>Apply default settings  Use Server Preset<br>Zup_landscape<br>Duplex_grayscale<br>Duplex_staple<br>Large_booklet<br>Small_booklet |                  |               |  |  |  |
|                        | Fiery JobExpert<br>JobExpert analyzes the PDF file and defines the best job settings to achieve<br>Apply JobExpert All categories             | e the highest ou | tput quality. |  |  |  |

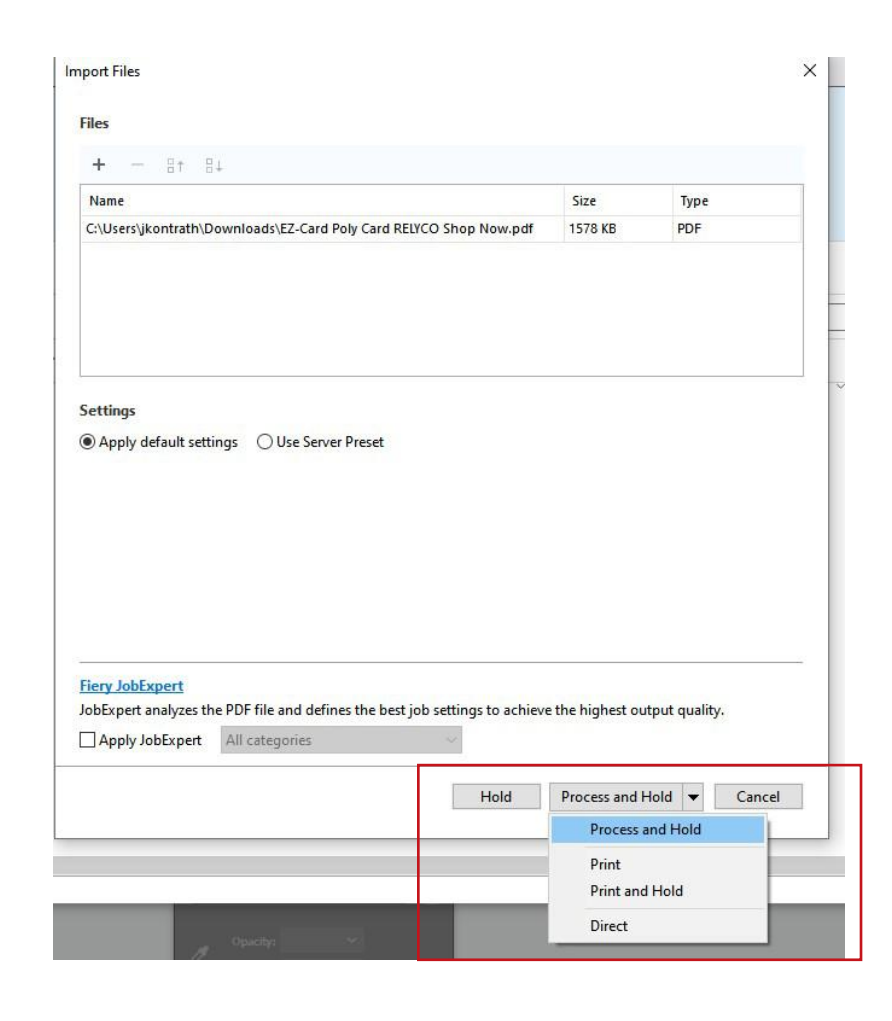

Once you select your settings you can do either

> Process and Hold Print Print and Hold

|                                   | Import Files                      |                                                             |                  |             |           |                       |                      | ×          |
|-----------------------------------|-----------------------------------|-------------------------------------------------------------|------------------|-------------|-----------|-----------------------|----------------------|------------|
|                                   | Files                             |                                                             |                  |             |           |                       |                      |            |
|                                   | + - 8                             | t Bi                                                        |                  |             |           |                       |                      |            |
|                                   | Name                              |                                                             |                  |             |           | Size                  | Тур                  | e          |
|                                   | C:\Users\jkontr                   | ath\Downloads\EZ-Card Poly (                                | Card RELYCO Sh   | op Now.     | pdf       | 1578 K                | B PDF                | 1          |
| if you choose<br>Default settings | Settings                          | it settings 🔿 Use Server Pre                                | set              |             |           |                       |                      |            |
|                                   | Fiery JobExper<br>JobExpert analy | t<br>zes the PDF file and defines th<br>pert All categories | ne best job sett | ings to a   | chieve    | the <mark>high</mark> | est output qua       | lity.      |
| than do process and hold          |                                   |                                                             | [                | Hold        |           | Process               | and Hold 🔻           | Cancel     |
|                                   | ± Import 중 Print<br>* HELD (1)    | 🎦 Properties 🔍 Preview 🍃 New                                | Job 🗂 Delete 🦼   | 🆋 Calibrate | . and Lon | gs 🕕 Papi             | er Catelog<br>Search | Q          |
| Either you can print or do more   | Job Status V Job Title V          | User V Size V Pages V More V                                | User             | Size        | Pages     | Copies                | Date/Time            | Media type |
| changes if you want too           | Processed                         | EZ-Card Poly Card RELYCO Shop Now,p                         | df jkontrath     | 22.6 MB     | 2         | 1                     | Today 9:04:16 AM     | Any        |
| changes if you want too           | Processed                         | EZ-Card Poly Card RELYCO Shop Now.p                         | df jkontrath     | 22.6 MB     | 2         | 1                     | Today 9:04:16 AM     | Any        |

If you choose default you still can change the properties by right click over the your job

| tatus     | Job Title                                    | User                                                    | Size    | Pages | Copies | Date/Time        | Media type |
|-----------|----------------------------------------------|---------------------------------------------------------|---------|-------|--------|------------------|------------|
| Processed | EZ-Card Poly Card RELYCO Shop Now.pdf        | jkontrath                                               | 22.6 MB | 2     | 1      | Today 9:04:16 AM | Any        |
|           | Print<br>Print and<br>Print and<br>Proof Pri | Hold<br>Delete<br>nt                                    |         |       |        |                  |            |
|           | Delete<br>Duplicate<br>Rename                |                                                         |         |       |        |                  |            |
|           | Calibrate                                    | job                                                     |         |       |        |                  |            |
|           | Process a                                    | nd Hold                                                 |         |       |        |                  |            |
|           | Preview<br>Image En<br>Remove I              | Preview<br>Image Enhance Visual Editor<br>Remove Raster |         |       |        |                  |            |
|           | Tags                                         |                                                         |         |       |        |                  |            |
|           | Propertie                                    | s                                                       |         |       |        |                  |            |
|           | Apply Wo<br>Preflight.                       | orkflow<br>                                             |         | >     |        |                  |            |
|           | Color Ver                                    | ification                                               |         |       |        |                  |            |
| ,         | Compose                                      | b                                                       |         |       |        |                  |            |
| 100       | Archive                                      |                                                         |         |       |        |                  |            |

| GUICK ACCESS | b: EZ-Card Poly Card RELYCO Shop Now.pdf 🛛 🗸 🔸                                        | Presets |
|--------------|---------------------------------------------------------------------------------------|---------|
|              | Adobe PDF Print Engine Preferred                                                      | Re      |
| JOB INFO     | Copies:                                                                               |         |
| MEDIA        | 1                                                                                     |         |
| LAYOUT       | - Print Range                                                                         |         |
| B COLOR      | All OPages:                                                                           |         |
| 🗹 IMAGE      | O Even O Records:                                                                     |         |
| FINISHING    | O Odd O Sheets:                                                                       |         |
| VDP          | Enter print range separated by commas and in ascending order (e.g. 1, 4, 5-20).       |         |
| STAMPING     |                                                                                       |         |
| B SUMMARY    | Destination                                                                           |         |
|              | Schedule printing                                                                     |         |
|              | Date: Time:                                                                           |         |
|              | Date lime                                                                             |         |
|              | 5/4/2023 Thu 🛛 10: 05: 06 AM 🖕                                                        |         |
|              |                                                                                       |         |
| ~            | lob notes                                                                             |         |
|              |                                                                                       |         |
|              | Instructions:                                                                         |         |
|              |                                                                                       |         |
|              |                                                                                       |         |
|              |                                                                                       |         |
|              |                                                                                       |         |
|              | U                                                                                     |         |
|              |                                                                                       |         |
|              |                                                                                       |         |
|              | Notes 1: Notes 2:                                                                     |         |
|              | Notes 1: Notes 2:                                                                     |         |
|              | Notes 1: Notes 2:                                                                     |         |
|              | Notes 1: Notes 2:                                                                     |         |
|              | Notes 1: Notes 2:                                                                     |         |
|              | Notes 1: Notes 2:<br>Tags<br>You can apply a maximum of 5 tags per job.               |         |
|              | Notes 1: Notes 2:<br>Tags<br>You can apply a maximum of 5 tags per job.               |         |
| •            | Notes 1: Notes 2:<br>Tage<br>You can apply a maximum of 5 kags per job.               |         |
| •            | Notes 1: Notes 2:<br>Tags<br>You can apply a maximum of 5 tags per job.<br>Priority   |         |
| •            | Notes 1: Notes 2:<br>Tage<br>You can apply a maximum of 5 tags per job.<br>Priority   |         |
| -            | Notes 1: Notes 2:<br>Tags<br>You can apply a maximum of 5 tags per job.<br>Priority   |         |
| -            | Notes 1: Notes 2:<br>Tags<br>You can apply a maximum of 5 tags per job.               |         |
| -            | Notes 1: Notes 2:<br>Tags -<br>You can apply a maximum of 5 kags per job.<br>Priority |         |
| -            | Notes 1: Notes 2:<br>Tags<br>You can apply a maximum of 5 tags per job.<br>Priority   |         |

All of your settings are correct on the bottom right on the print tab select your option

| roperties         |                                                                                 | - u ,             |
|-------------------|---------------------------------------------------------------------------------|-------------------|
| Job               | EZ-Card Poly Card RELYCO Shop Now.pdf 🛛 🗸 🔸                                     | Presets           |
| QUICK ACCESS      | Adobe PDF Print Engine Preferred                                                | Reset             |
| JOB INFO<br>MEDIA | Copies:                                                                         |                   |
| AYOUT             | Print Range                                                                     |                   |
| OLOR              | All O Pages:                                                                    |                   |
| /AGE              | O Even O Records:                                                               |                   |
| INISHING          | O Odd Sheets:                                                                   |                   |
| DP                | Enter print range separated by commas and in ascending order (e.g. 1, 4, 5-20). |                   |
| AMPING            |                                                                                 |                   |
| IMMARY 👻 🕻        | restination                                                                     |                   |
|                   | Schedule printing                                                               |                   |
|                   | 5/4/2023 Thu 10:18:46 AM ÷                                                      |                   |
|                   |                                                                                 |                   |
| - 1               | ob notes                                                                        |                   |
| 1                 | Instructions:                                                                   |                   |
|                   | Notes 1:                                                                        |                   |
| - 1               | ags                                                                             |                   |
|                   | You can apply a maximum of 5 tags per jab.                                      |                   |
|                   | 🗌 🛑 Priority                                                                    |                   |
|                   |                                                                                 |                   |
|                   |                                                                                 |                   |
|                   |                                                                                 |                   |
|                   |                                                                                 |                   |
|                   |                                                                                 |                   |
|                   |                                                                                 |                   |
|                   |                                                                                 | Print ¥ OK Cancel |
|                   |                                                                                 | Print and Delete  |
|                   |                                                                                 | Proof Print       |